## **UNIVERSITY** of FLORIDA

## **TRAVEL & PCARD SYSTEM**

## PCard Temporary Limit Increases & Exceptions 03/12/2025

## **AGENDA**

- Housekeeping
- When needed?
- What to know before submitting •
- Workflow •
- Demo •
- Questions •

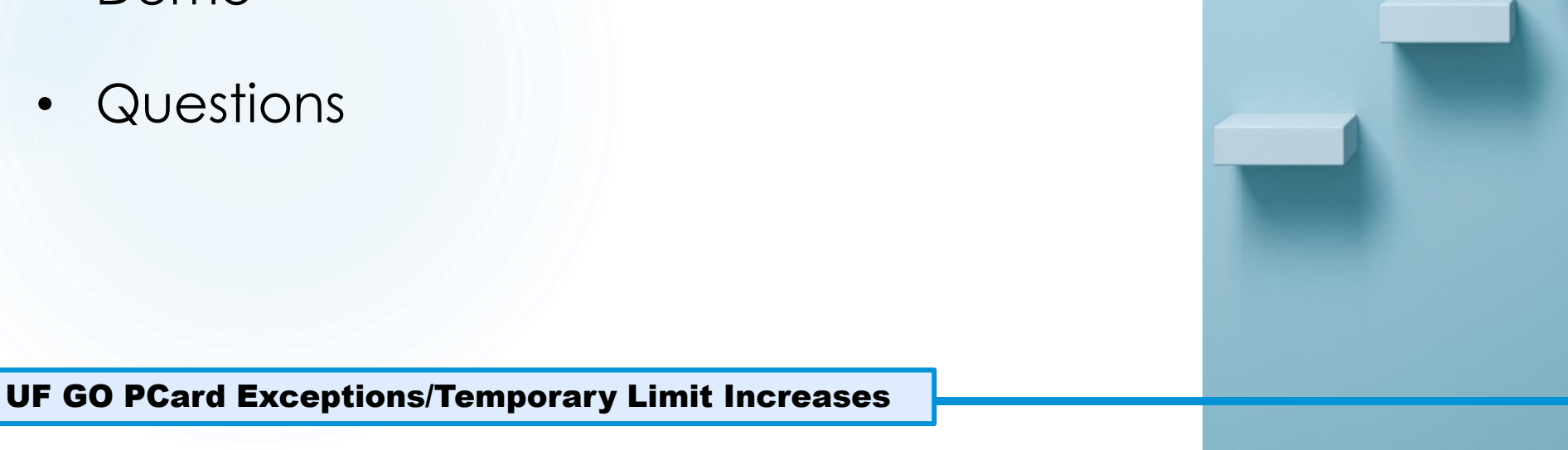

## HOUSEKEEPING

- Slides
- Recording
- Questions

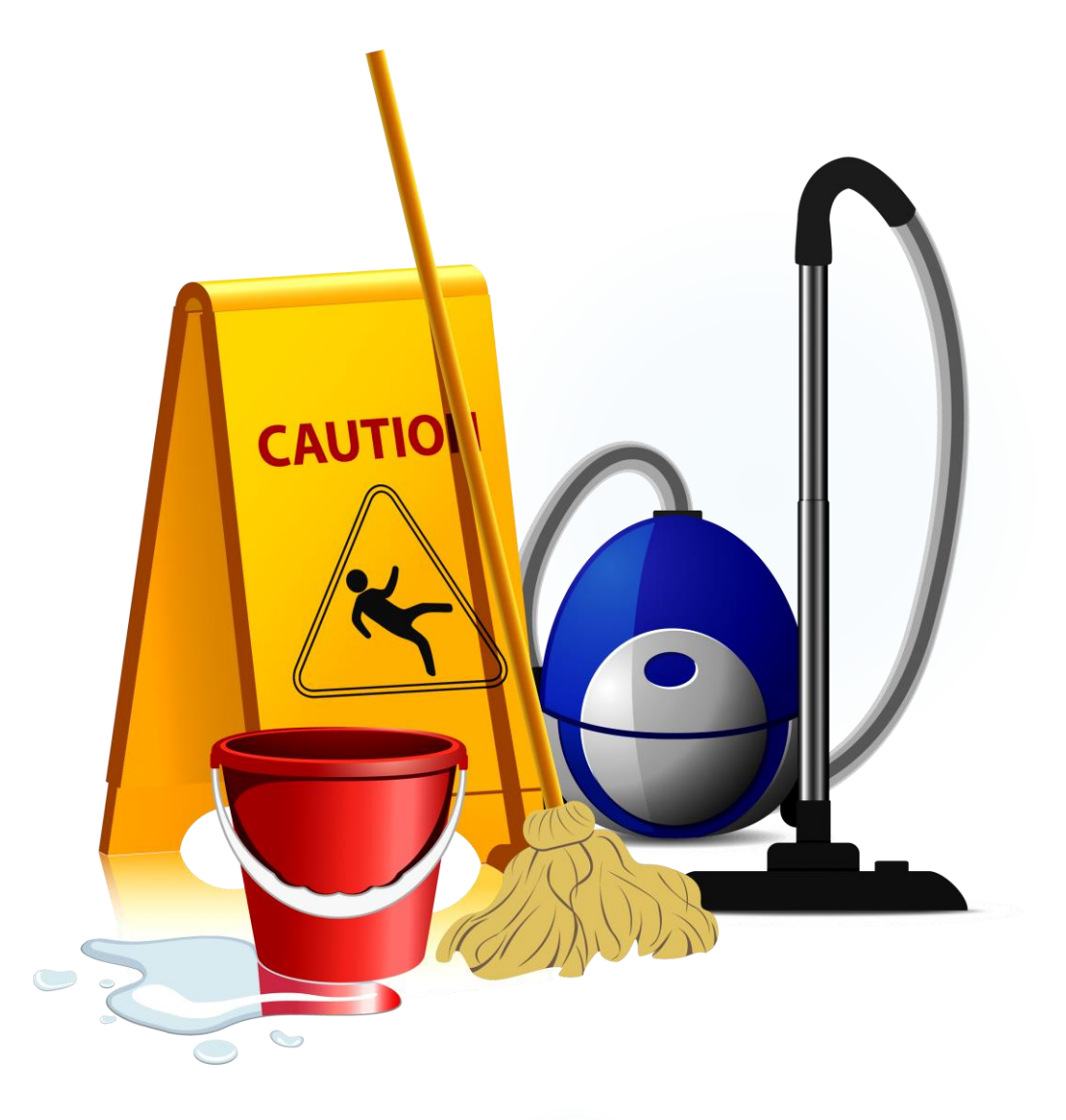

## REMINDERS

- All PCard transactions require a receipt
  - Including travel charges under \$25, e.g., ground transportation
- Card sharing is misuse:
  - A PCard should <u>not</u> be added to someone else's UF GO profile
  - PCard holders should <u>not</u> give their card number to another employee to book travel

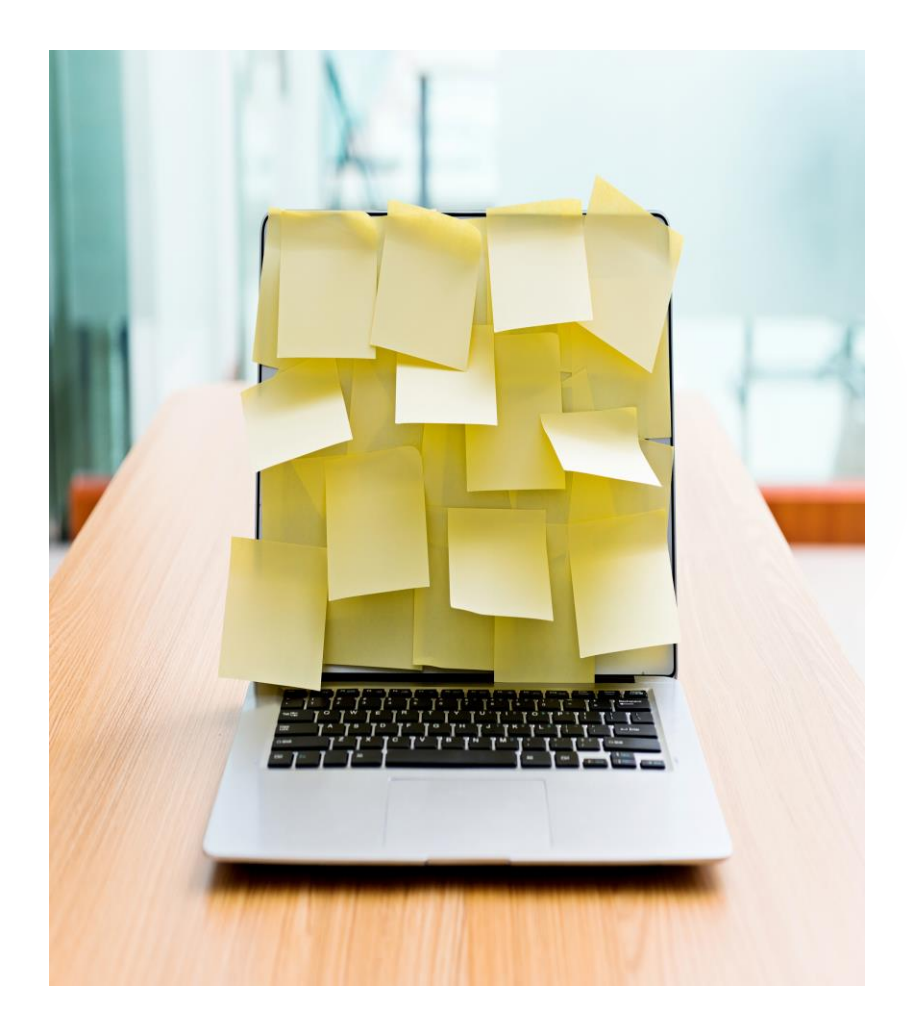

# When are Temporary Limit Increases and Exceptions needed?

## **PCARD LIMITS**

- Single purchase limit
- Cycle limit (Wednesday to Tuesday)

```
a. $100 single/$500 cycle
b. $500 single/$1,000 cycle
c. $500 single/$2,500 cycle
d. $1,000 single/$2,500 cycle
e. $1,000 single/$5,000 cycle
f. $2,000 single/$5,000 cycle
g. $2,000 single/$10,000 cycle
```

### > No daily or monthly spend limits

## **SCENARIOS REQUIRING INCREASES/EXCEPTIONS**

- Temporary Limit Increases
  - Exceeds single transaction limit
  - Exceeds cycle limit
- Exceptions
  - Blocked Merchant Category Code (MCC)
    - E.g., clothing stores, restaurants, etc.
  - Conditional/Unallowable purchases
    - E.g., alcohol

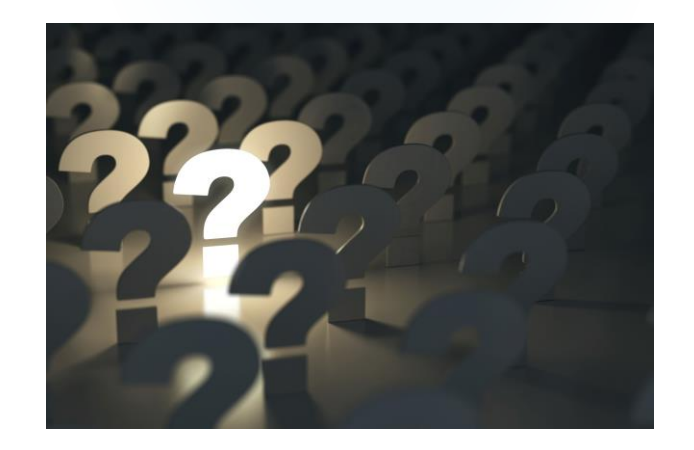

## AIRFARE

The Air Card is available for use by all UF GO profiled Users

| Arrangers Trip Library Templates Tools                                                              |                               |         |
|----------------------------------------------------------------------------------------------------|-------------------------------|---------|
| Select a frequent flyer account in Traveler Information to view a personalized seat map based on yo | our account status.           |         |
| eview and Book                                                                                      |                               |         |
| Flight Itinerary                                                                                    | Estimated Total               | \$595.0 |
| Round-trip                                                                                          | Cost                          | ÷cccic  |
| Monday, June 2, 2025                                                                                |                               |         |
| Gainesville, FL (GNV) - Washington, DC (IAD)                                                        | Base Fare                     | \$506.9 |
| 7:39 PM - 12:28 AM <sup>+1</sup> 1 Stop Duration: 4h 49m                                            | Taxes, fees & charges V       | \$88.0  |
| ▲ Delta DL 3138, DL 2549 Refundable Main Cabin                                                      |                               |         |
| More Preferred                                                                                      |                               |         |
| Friday, June 13, 2025                                                                               | Payment                       |         |
| Washington, DC (IAD) - Gainesville, FL (GNV)                                                        | Form of Payment *             | _       |
| 5:30 PM - 10:29 PM 1 Stop Duration: 4h 59m                                                          | Select a payment              | · · · · |
| ▲ Delta DL 1695, DL 3079 Main Cabin                                                                 |                               |         |
| More Preferred Cabin: Economy                                                                       | Accepted for Booking          |         |
|                                                                                                    | AirCard Group •••• 2879 - 6/2 | .027    |
|                                                                                                    |                               |         |

## AIRFARE

- Benefits to using the UF GO Air Card:
  - A "ghost" payment card that is available on all UF GO profiled user's accounts
  - Reduces financial burden for traveler

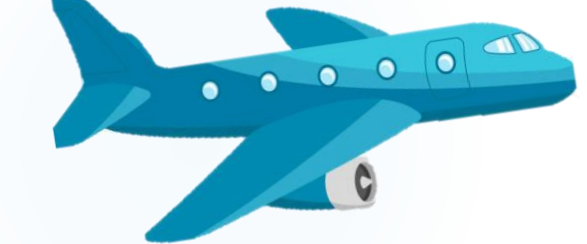

- If a flight isn't available in UF GO, call World Travel Service to book the flight
- Airfare can be booked with a PCard, but the Air Card is recommended

# What to Know Before Submitting

## **PROHIBITED/ NEEDS APPROVAL**

- On-Campus Catering
- Countries of Concern
- Travel directives must be followed
  - A PCard approval does not supersede Travel Directives
- Procurement Directives must be followed
  - Expenses that are \$5k or more require a PO, unless there is a justification for making the purchase with a PCard
  - Contracts & Agreements that require signature must be signed by a member of the Procurement team before PCard can approve an increase <u>Using the Agreement Intake Form in myUF Marketplace</u>

## **PROHIBITED/ NEEDS APPROVAL**

• Building & construction related

<u>Request a Project » Planning, Design and</u> <u>Construction</u>

EH&S approval

**Equipment Purchase** 

• IT approval

**UF IRM System** 

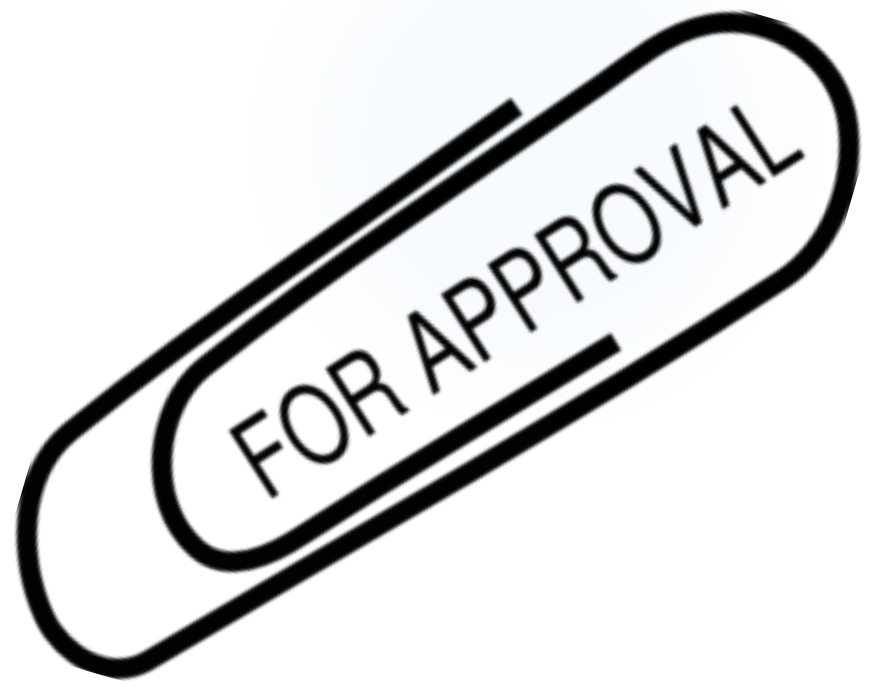

## **EH&S COMMON PURCHASES**

| 3D printers                            | Dioxins and Tri-, Tetra- and Pentachlorophenol | Gas chromatographs                                                                                                    |
|----------------------------------------|------------------------------------------------|----------------------------------------------------------------------------------------------------|
| ADA accommodation items                | Drones                                         | Kitchen cooking appliances                                                                                                    |
| Air purifying respirators              | Electron Microscopes                           | Kitchen exhaust systems                                                                                                    |
| Anaerobic chamber                      | Environmental growth chamber                   | Lab oven or furnace                                                                                                    |
| Asbestos<br>decontamination or         | Explosives and fireworks                       | Lab vectors                                                                                                    |
| Autoclave and sterilizer               | Eyewash stations and safety showers            | Lasers                                                                                                    |
| Autopsy supplies and<br>equipment      | Fall protection devices (harnesses & lanyards) | Liquid scintillation counter                                                                                                    |
| Bacteria                               | Firefighting Equipment                         | Microwave ovens                                                                                                    |
| Bench top fume<br>collection cabinets  | Freezers                                       | Ozone generators                                                                                                    |
| Biological safety cabinets             | Food service equipment                         | Personal monitoring or<br>detection equipment<br>(confined space meters, gas<br>meters, survey meters and<br>dosimeters, etc.)          |
| Boilers & pressure vessels             | Fume hoods                                     | Portable air cleaning devices                                                                                                    |
| Bulk storage tanks                     | Fungi                                          | Radioactive materials                                                                                                    |
| Cleaning of kitchen<br>exhaust systems | Hazardous waste disposal                       | Refrigerators                                                                                                    |
| Compressed gas cabinets                | Ice Machines                                   | Repair of equipment that is<br>required to be sent off<br>campus (certification of<br>cleaning and decontaminating<br>will be required) |
| Disaster recovery<br>services          | Isolation glove chamber                        | Safety Supplies, equipment,<br>and service                                                                                              |
| Space Heaters                          | Toxins                                         | Tank and Cylinder and<br>accessories                                                                                                    |
| Self-contained breathing apparatus     | Viruses                                        | Walk in refrigerator or cold-<br>room.                                                                                                  |
|                                        |                                                | X-ray machines                                                                                                    |

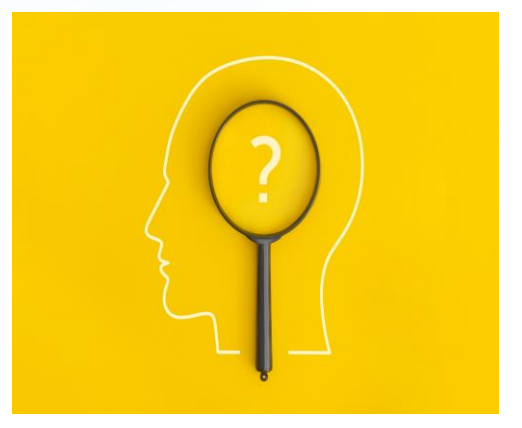

# Workflow

## **SUBMISSION WORKFLOW**

- Verify if item is allowable per UF guidelines: <u>Allowable, Conditional, and Non-Allowable Purchases | UF Procurement</u>
- Obtain approval from financial approver
- Check if purchase can be made in the Marketplace
- Verify if Risk Assessment is needed
- Submit request through PCard & Travel Contact Form
- PCard team will:
  - Review
  - Follow-up (if necessary)
  - Email confirmation that charge can be made (if approved)

#### Helpful Tips

- Explain in laymen's terms (the easier to understand, the better)
- Avoid acronyms (write out terms/organizations)
- Lodging: verify if charge will occur upon Check-in or Check-out

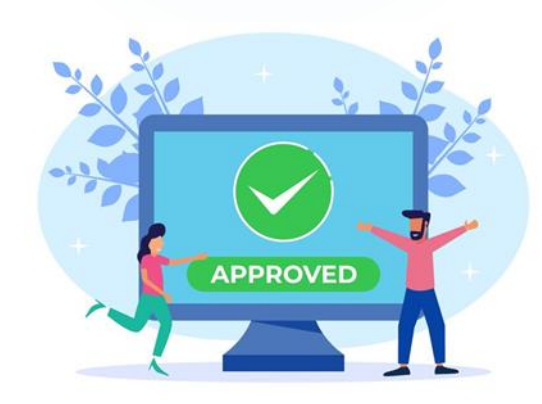

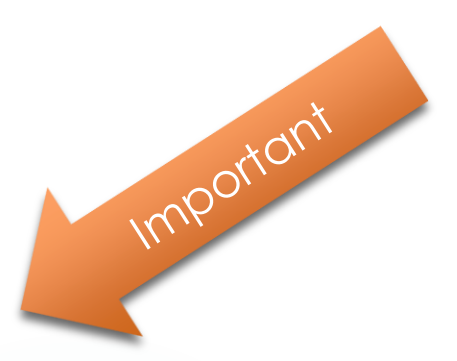

## **EMAIL NOTIFICATIONS**

- PCard team will request additional information if needed
- PCard team will notify cardholder when the card is ready for use
- PCard team's email approval should be attached to the Expense Report as justification
- Charges should be approved within 15 days of posting in UF GO
  - Travel Reports should be reconciled within 15 days of the Travel End Date

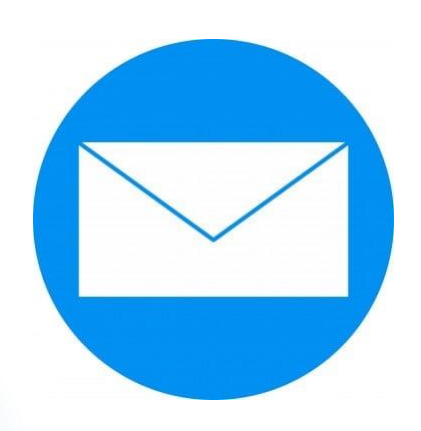

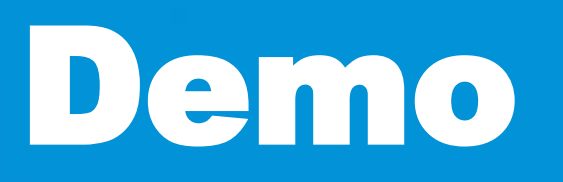

## **PCard and Travel Support Contact Form**

#### PCard and Travel Support Contact Form

| PCard and Travel | upport     | - 1 |
|------------------|------------|-----|
| Name *           | UF Email * |     |
|                  |            | _   |

- Name and email will auto fill
- Can submit for someone else

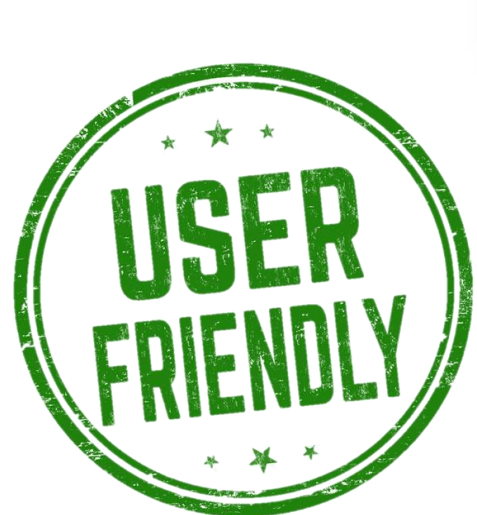

|   |                                                 | Need assistan  |
|---|-------------------------------------------------|----------------|
|   | In what capacity are you contacting us today? * | PCard Tempo    |
|   | PCard Holder                                    | Please select. |
|   | Please select                                   | Booking Tool   |
|   | PCard Holder                                    | Delegate & Ap  |
|   | Approver                                        | Employee Rei   |
|   | Delegate/Admin                                  | General Inquir |
|   | Delegate Admin                                  | PCard Applica  |
|   | Traveler/Employee Reimbursement                 | PCard Cancel   |
|   | UF GO Ambassador                                | PCard Decline  |
|   |                                                 | PCard Dispute  |
|   |                                                 | PCard Expense  |
|   |                                                 | PCard Fraud    |
|   |                                                 | PCard Person   |
|   |                                                 | PCard Purcha   |
|   |                                                 | PCard Tempo    |
| - |                                                 | Travel Cash A  |
|   |                                                 | Travel Expens  |
|   |                                                 | Travel Reques  |
|   |                                                 | UF GO System   |
|   |                                                 | Hereitere      |

| Need assistance with *                   | _     |
|------------------------------------------|-------|
| PCard Temporary Limit Increase/Exception | •     |
| Please select                            |       |
| Booking Tool                             |       |
| Delegate & Approver Updates              | ardho |
| Employee Reimbursement                   |       |
| General Inquiry                          |       |
| PCard Application Form                   |       |
| PCard Cancellation                       |       |
| PCard Declined Charge                    |       |
| PCard Dispute                            |       |
| PCard Expense Report                     |       |
| PCard Fraud                              |       |
| PCard Personal Expense                   |       |
| PCard Purchase Allowability              |       |
| PCard Temporary Limit Increase/Exception |       |
| Travel Cash Advance                      |       |
| Travel Expense Report                    |       |
| Travel Request                           | h     |
| UF GO System                             |       |
|                                          |       |

## FILL IN APPLICABLE INFORMATION

| In what capacity are you contacting us today? * PCard Holder    | PCard Approver's Name *                                        |
|-----------------------------------------------------------------|----------------------------------------------------------------|
| Need assistance with * PCard Temporary Limit Increase/Exception | Is there an agreement/contract associated with this purchase?* |
| Temp Increase/Exception                                         | Please select 🗸                                                |
| Cardholder Name * Cardholder UFID *                             | Requisition/PO Number                                          |
| Business Unit * Vendor Name *                                   | If applicable                                                  |
| Amount *                                                        | Traveler's Name                                                |
| What is being purchased? *                                      | If applicable                                                  |
| What is the business purpose? *                                 | Agreement/Contract                                             |
|                                                                 | If applicable                                                  |
| Anticipated Charge Date * Fund Code *                           | I have an attachment to upload                                 |
| Please select 👻                                                 |                                                                |
| Justification why a Purchase Order can't be done *              |                                                                |
|                                                                 | Submit                                                         |
|                                                                 |                                                                |

## WHY USE THE CONTACT FORM

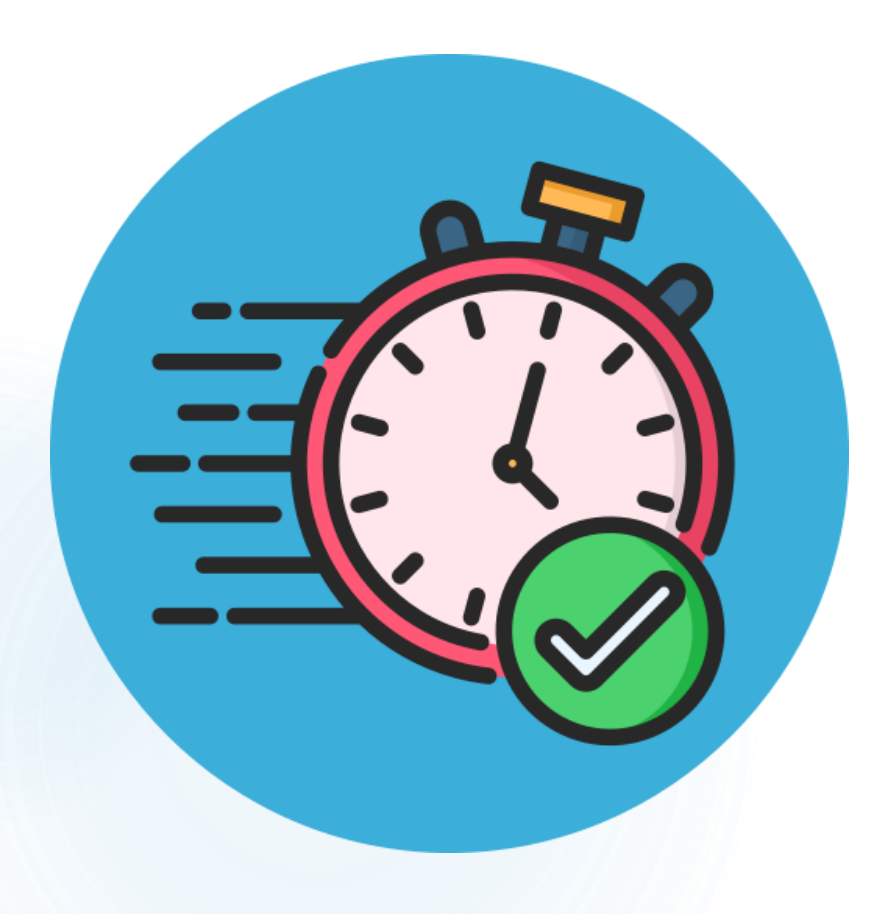

- More efficient processing time
- Required fields cannot be omitted
- Less follow up necessary

## **TURNAROUND TIME**

- Submit requests 24 to 48 hours prior to desired transaction date
  - Allows time for all necessary information to be reviewed
  - Limits the amount of time the card is at a higher risk level
- If <u>urgent</u>: submit contact form, then call the PCard team

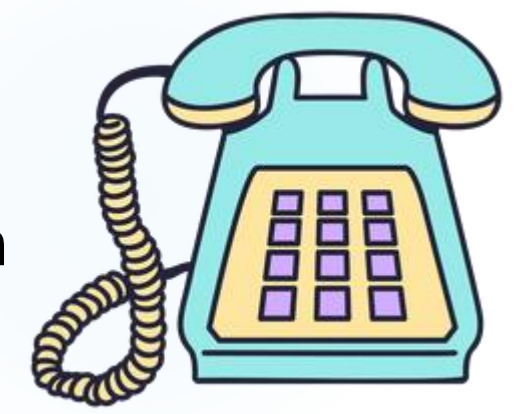

• Requests cannot be processed more than 1 week in advance

 PCard team will send an email when the expense is approved, and the purchase can be made

## **PERMANENT INCREASES/EXCEPTIONS**

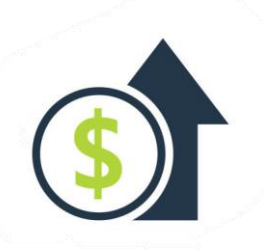

- If more than 4 increases are needed in a 6-month period, a permanent limit increase can be requested via the electronic PCard application
  - Very selective
  - Can be reviewed again after 6 months to 1 year if higher limit needed or not being utilized
- Must be accompanied by justification
  - Preferred in letter form with signature from Dean, Director or Dept Head
- Some categories can be included on initial PCard application

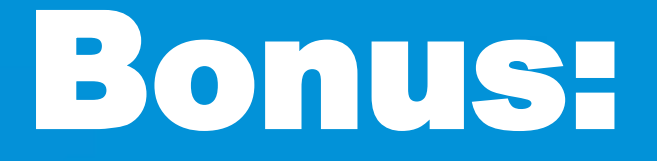

# How to book travel for someone else

\*to ensure compliance with PCard policy

## Options for booking for someone besides yourself: Including Guest travelers and other UF employees

- 1. Call **World Travel Service**, work with the agent to make reservations for the guest or employee.
- 2. Log into UF GO, using your account, click on Book for a Guest (a Guest in this context means someone besides yourself)
- 3. Log into UF GO, act as a Delegate for a UF GO employee (someone who has an active UF GO profile)

\*Reminder: never add your PCard to someone else's profile or give someone else your card number!

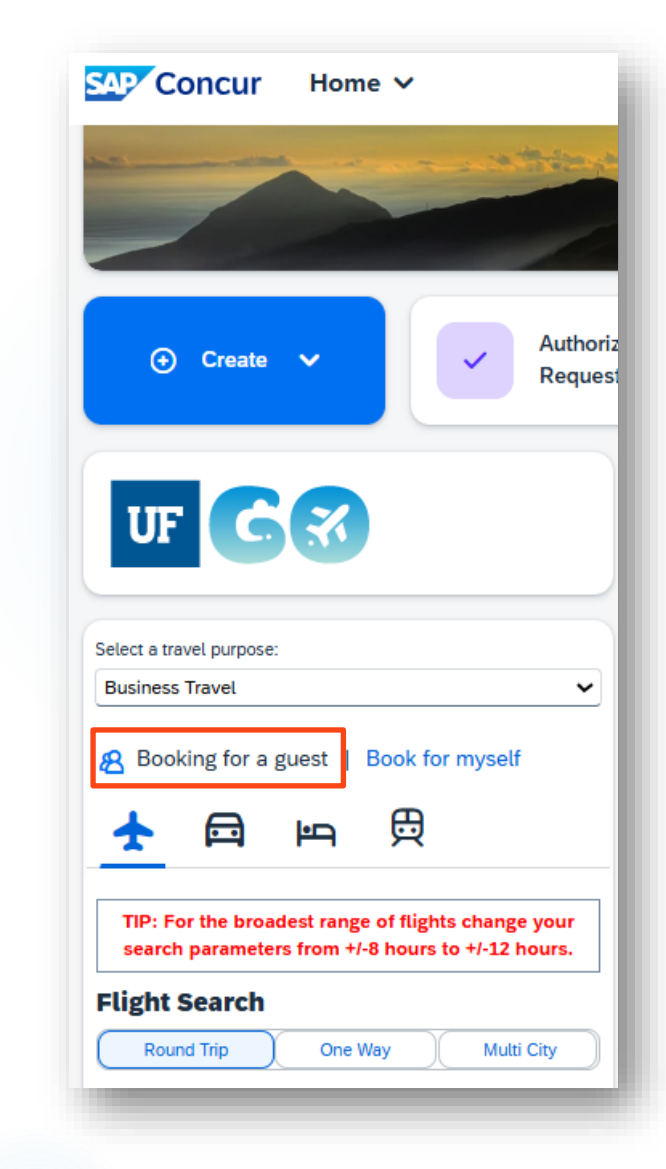

Calling or emailing **World Travel Service** is always an option for booking travel. Agents will work with you to make reservations for the guest or employee.

For **reservations or ticket changes**, please call (865) 288-1901 or email <u>ufl.travel@worldtrav.com</u> during our normal business hours: (Monday – Friday, 8:00am to 6:00pm ET)

After hours emergency assistance is available 24 Hours a day for your convenience at the numbers below. Refer to code: **S-5CWK** when calling (865) 288-1901 (collect calls accepted).

**Booking Airfare for a group of 10+ travelers?** WTS can help! Contact **groupair@worldtrav.com** or by phone: 865-777-1465 for assistance.

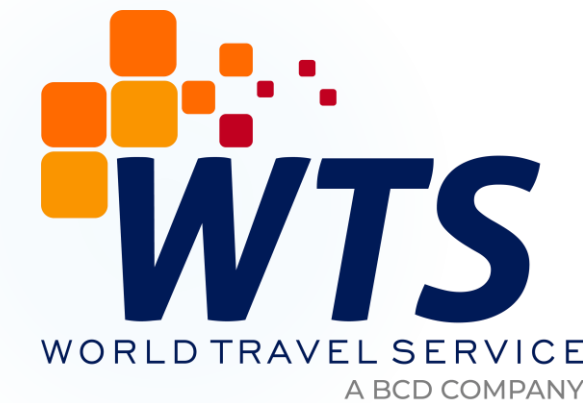

Log into UF GO, using your account, click on Book for a Guest

A guest in this situation is any person other than yourself. This can include a UF GO Guest or an employee in your department who doesn't have a PCard of their own.

The Air Card is recommended for airfare, but the PCard holder can Book for Guest and use their PCard, without violating any PCard policies.

\*Note: When booking lodging, make sure to call the hotel and provide authorization to charge your PCard, so the Guest or employee doesn't have to pay for the reservation with their own card.

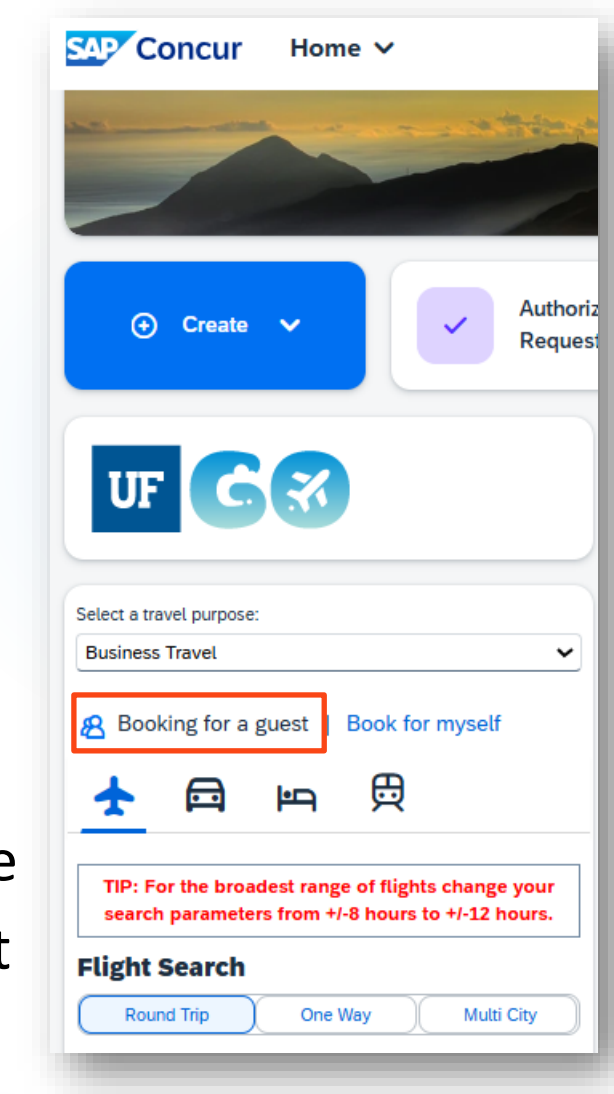

Log into UF GO, act as a Delegate for another UF GO User.

As a delegate, you can book for the traveler and use the payment methods the UF GO user has added to their profile.

Travel

**Business Travel** 

 $\square$ 

Round-trip

Delegates are not able to view or edit the user's credit card information, but they are able to select any of the payment methods the user has saved to their profile (PCard, personal credit cards, or the Air Card) and add it to the reservation.

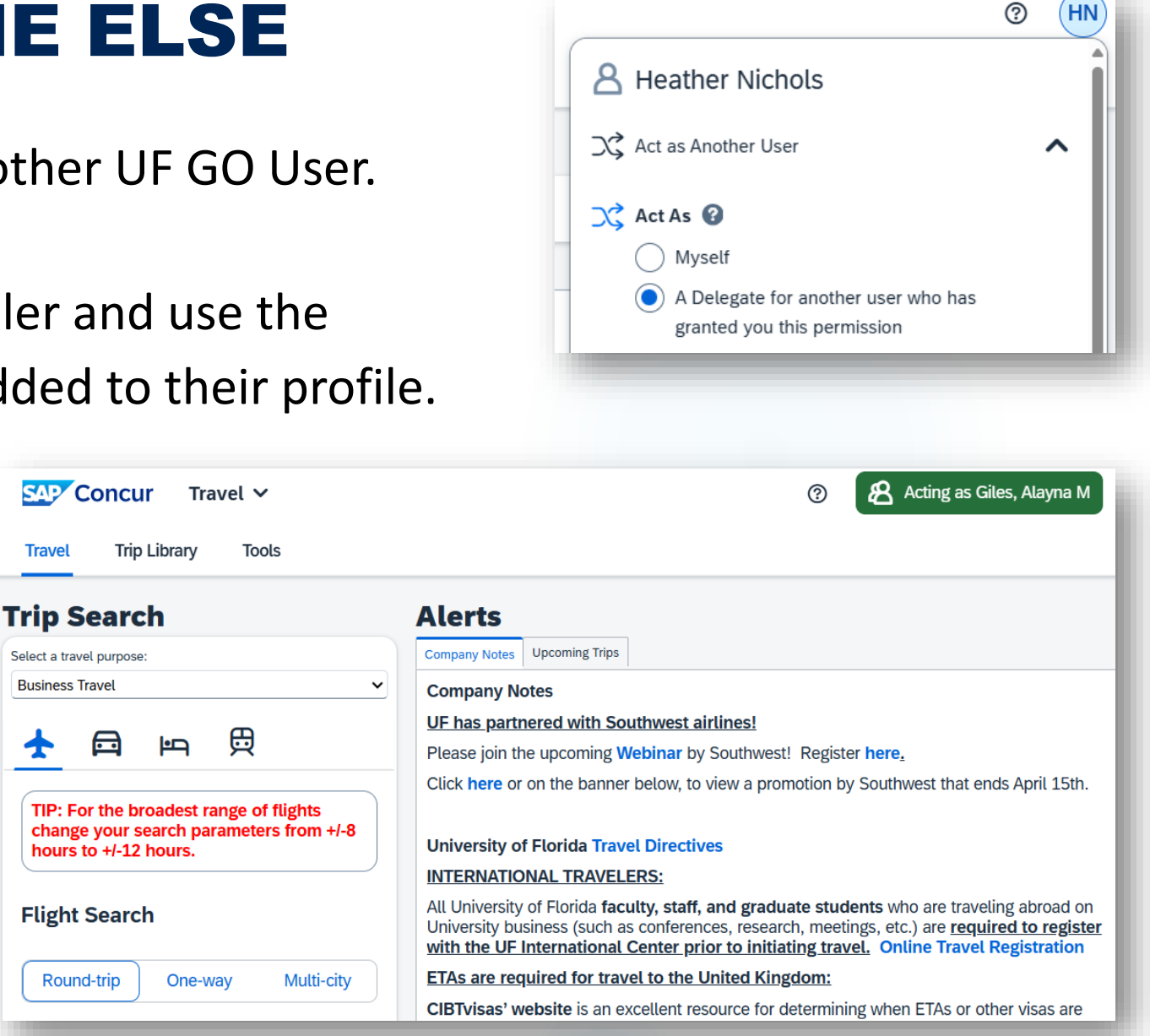

## **CONTACT US!**

#### **Contact Form: <u>PCard and Travel Support</u>**

UF PCard Team:

352-392-1331

UF Travel Department: 352-294-1114

We are happy to help!

※ 🗢 🛱 🛠 Q

# **Questions?**